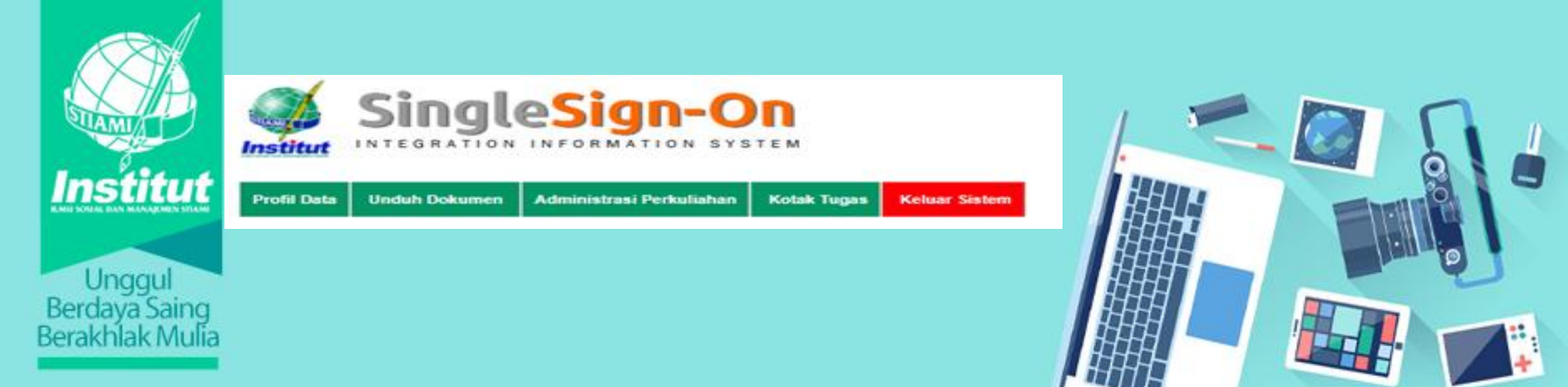

# SOSIALISASI SISTEM INPUT NILAI MANDIRI OLEH DOSEN MELALUI APLIKASI SSO

**BAGIAN PELAYANAN AKADEMIK** 

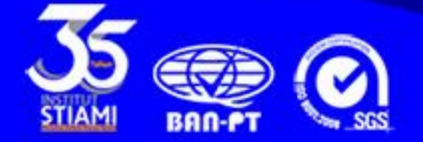

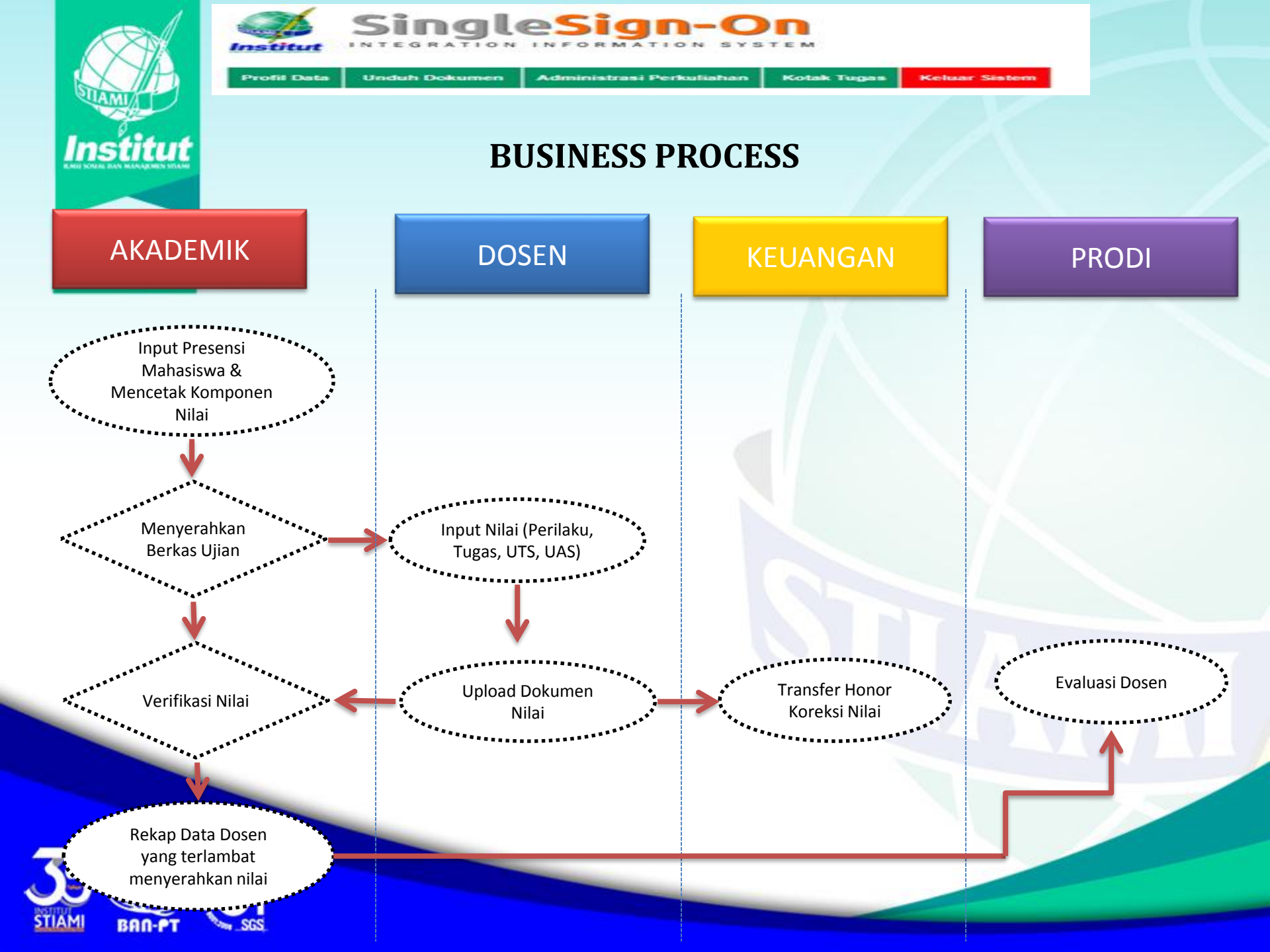

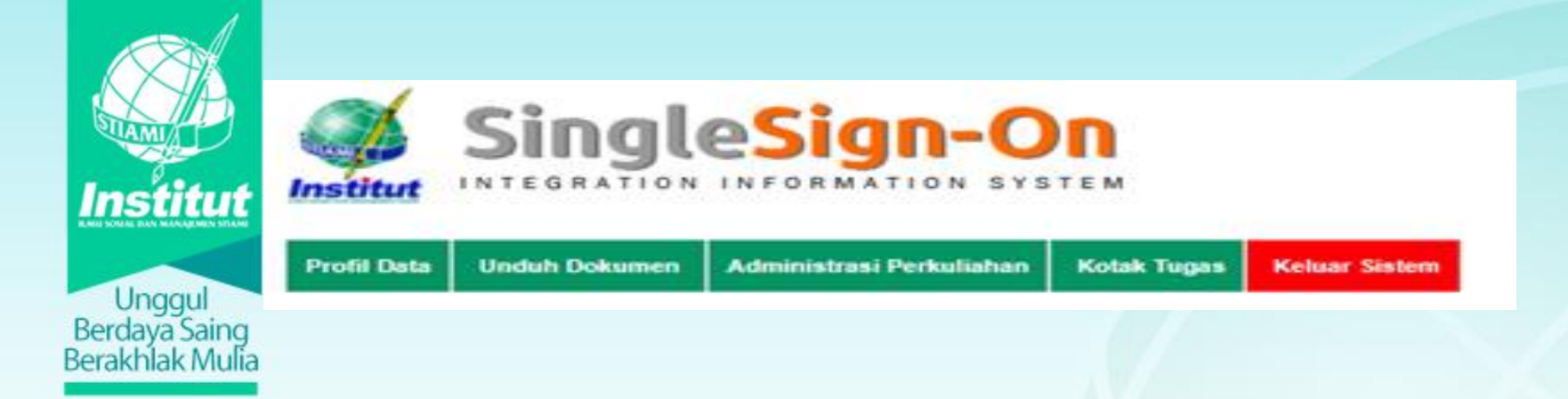

## PENILAIAN ACUAN PATOKAN (PAP)

### PAP Untuk Program Sarjana & Vokasi

| PAP       | NILAI HURUF | BOBOT |
|-----------|-------------|-------|
| >=80      | Α           | 4     |
| 75 – 79,9 | B+          | 3,5   |
| 70 – 74,9 | В           | 3     |
| 65 - 69,9 | C+          | 2,5   |
| 60 - 64,9 | С           | 2     |
| 55 – 59,9 | D           | 1     |
| <=54,9    | Е           | 0     |

#### **PAP Untuk Program Pascasarjana**

| PAP         | NILAI HURUF | BOBOT |
|-------------|-------------|-------|
| 85 - 100    | Α           | 4     |
| 80 - 84     | A-          | 3,5   |
| 76 - 79     | B+          | 3,25  |
| 70 - 75     | В           | 3     |
| Tidak Lulus | С           | 0     |

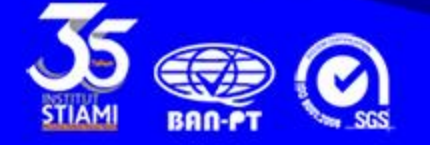

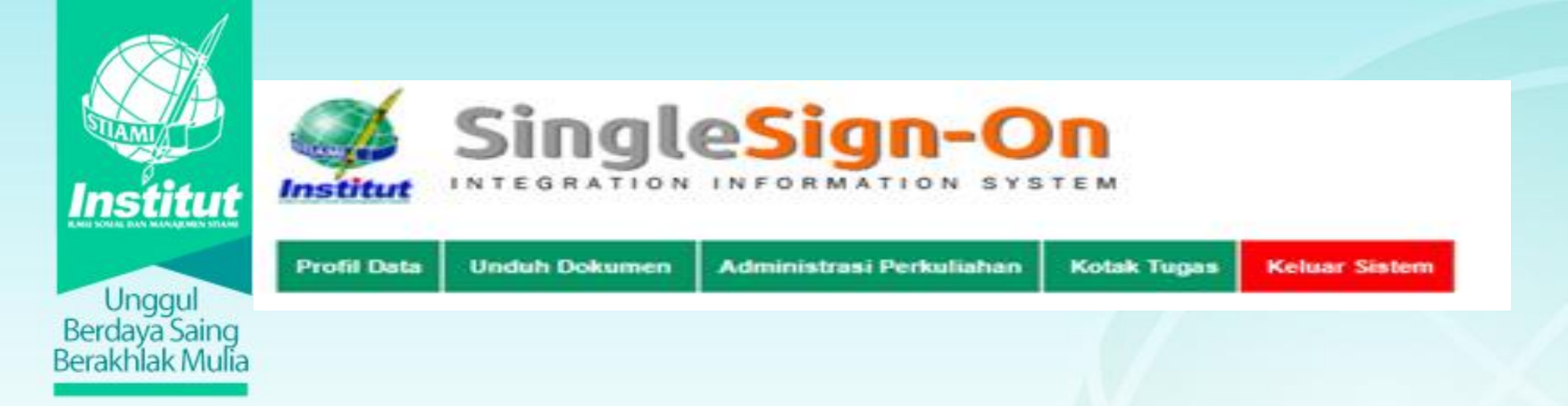

## **PENDAFTARAN**

1)Buka laman system https://sso.stiami.ac.id

2)Silahkan login sesuai dengan ID SSO (NIDN / NIDL (Nomer Induk Dosen Lokal) dan PASSWORD (TANGGAL LAHIR) dengan format YYYY-MM-DD

3)Jika tidak dapat login sesuai point (2), silahkan masukkan pasword 0000-01-01

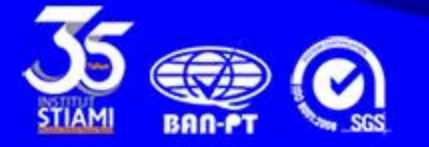

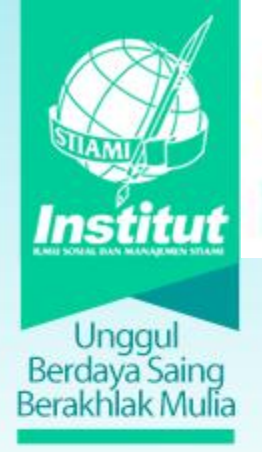

Institu

**Profil Data** 

4) kemudian system akan melakukan verifikasi data anda dan kemudian silahkan di ubah PASSWORD sesuai dengan keinginannya masing-masing dengan menyertakan ANGKA dan HURUF.

Administrasi Perkuliahan

Kotak Tugas

Keluar Sistem

| 1248-172 Th           |                                                        |
|-----------------------|--------------------------------------------------------|
| Email :               | emailname@mail.domain                                  |
| No HandPhone :        | No HP Contoh : 081XXXXXXXXXXXXXXXXXXXXXXXXXXXXXXXXXXXX |
| Password :            | (Kombinasi Angka dan Huruf), 8 - 10 karakter           |
| Konfirmasi Password : | (Konfirmasi Password), 8 - 10 karakter                 |
| Kode Sandi :          | KU82K * Jika tidak jelas Refresh Disi                  |

SingleSig

TEGRATION

Unduh Dokumen

#### Simpan Data

Masukkan Password Anda dan Jangan Beritahu siapa-siapa, Yakinkan di belakang Anda tidak ada siapa-siapa ketika mengisi password untuk User Anda (

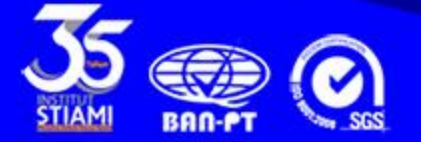

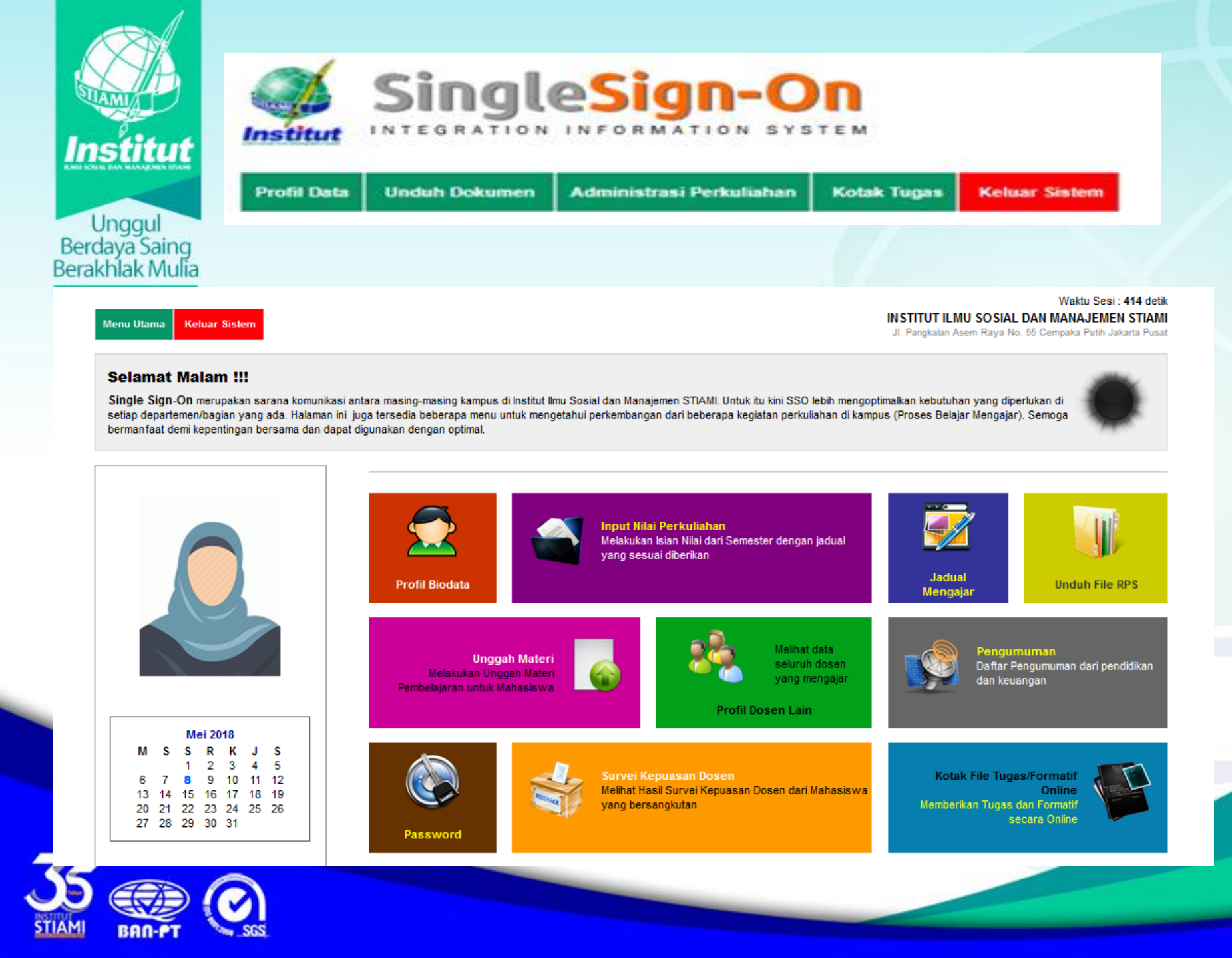

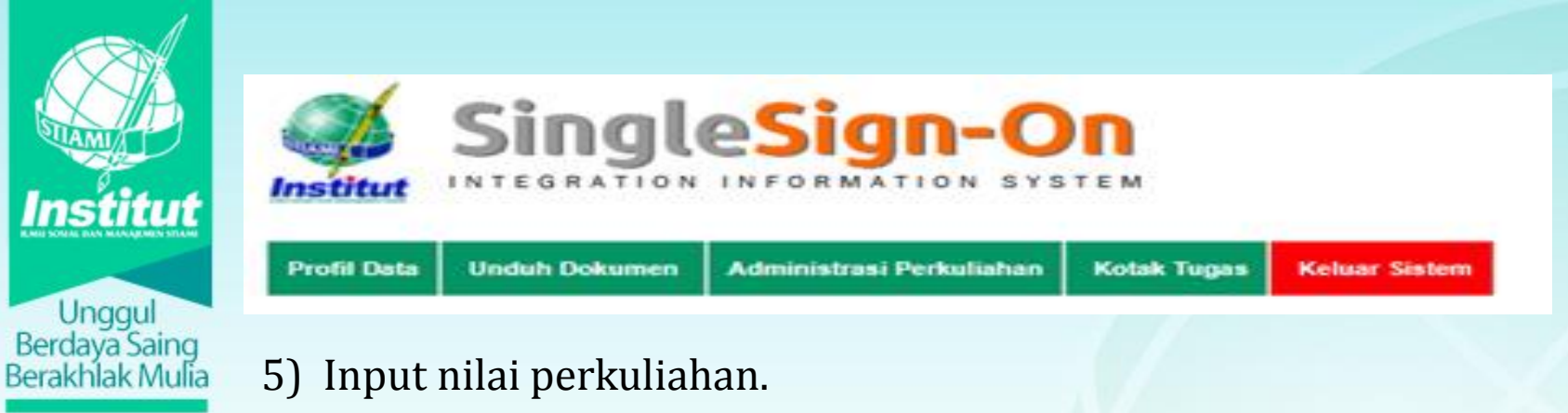

### (a) Klik Input Nilai Perkuliahan

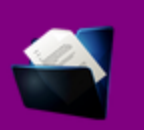

Input Nilai Perkuliahan Melakukan Isian Nilai dari Semester dengan jadual yang sesuai diberikan

### (b) Klik Semester lalu Pilih Kampus

#### Input Nilai Perkuliahan

| Semester : | 20172          |   |
|------------|----------------|---|
| (ampus :   | Pangkalan Asem | • |

| Hari   | Waktu       | Matakuliah        | Ruang | ID Kelas  | Jumlah |        |             |
|--------|-------------|-------------------|-------|-----------|--------|--------|-------------|
| JADUAL | MENGAJAR    |                   |       |           |        |        |             |
| Senin  | 09:30-12:00 | Public Relation   | 304   | B1-17-01M | 32     | Detail | Input Nilai |
| Selasa | 12:30-15:00 | Perilaku Konsumen | 301   | B1-17-01P | 23     | Detail | Input Nilai |

#### Keterangan Warna :

: Online Blended Class : Offline Class

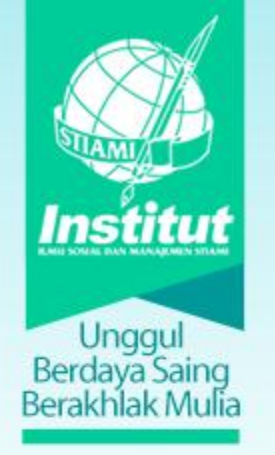

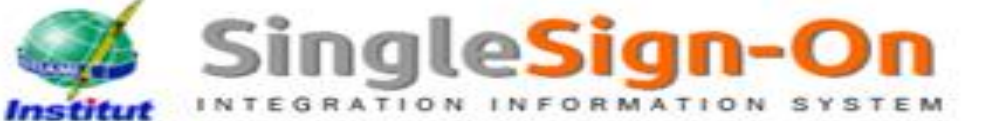

Administrasi Perkuliahan

Kotak Tugas

Keluar Sistem

5) Input nilai perkuliahan.

**Unduh Dokumen** 

## (c) Klik Input Nilai

#### Input Nilai Perkuliahan

**Profil Data** 

| Semester : | 20172          | • |
|------------|----------------|---|
| Kampus :   | Pangkalan Asem | • |

| Hari                  | Waktu       | Matakuliah      | Ruang | ID Kelas  | Jumlah |         |
|-----------------------|-------------|-----------------|-------|-----------|--------|---------|
| JADUAL MENGAJAR DOSEN |             |                 |       |           |        |         |
| Senin                 | 09:30-12:00 | Public Relation | 304   | B1-17-01M | 32     | Kembali |
|                       |             |                 |       |           |        |         |

Nilai Non Tugas Nilai Tugas Upload Berkas Nilai

|      | NIM                    | NAMA MAHASISWA           | HDR | PRK | UTS  | UAS  | AHR  | HRM |
|------|------------------------|--------------------------|-----|-----|------|------|------|-----|
| FORM | I INPUT NILAI MAHASISW | A                        |     |     |      |      |      |     |
| 1    | CB317111017            | Adi Ardiansyah           | 0   | 0   | 0.00 | 0.00 | 0.00 | E   |
| 2    | CB117111067            | Adillah Aprilia          | 0   | 0   | 0.00 | 0.00 | 0.00 | E   |
| 3    | CB117111096            | Adit Fikriansyah         | 0   | 0   | 0.00 | 0.00 | 0.00 | E   |
| 4    | CB117111263            | Ahimsha Ceppi Nugraheni  | 0   | 0   | 0.00 | 0.00 | 0.00 | E   |
| 5    | CB117111158            | Alissa                   | 0   | 0   | 0.00 | 0.00 | 0.00 | E   |
| 6    | CB117111070            | Angie Ardiela Antoinette | 0   | 0   | 0.00 | 0.00 | 0.00 | E   |
| 7    | CB117111012            | Dana Kristian            | 0   | 0   | 0.00 | 0.00 | 0.00 | E   |
| 8    | CB117111240            | Deni Riyandi             | 0   | 0   | 0.00 | 0.00 | 0.00 | E   |
| 9    | CB117111386            | Dinar Intan Rahmawati    | 0   | 0   | 0.00 | 0.00 | 0.00 | E   |
| 10   | CB117111264            | Erika Benning Islamiaty  | 0   | 0   | 0.00 | 0.00 | 0.00 | E   |

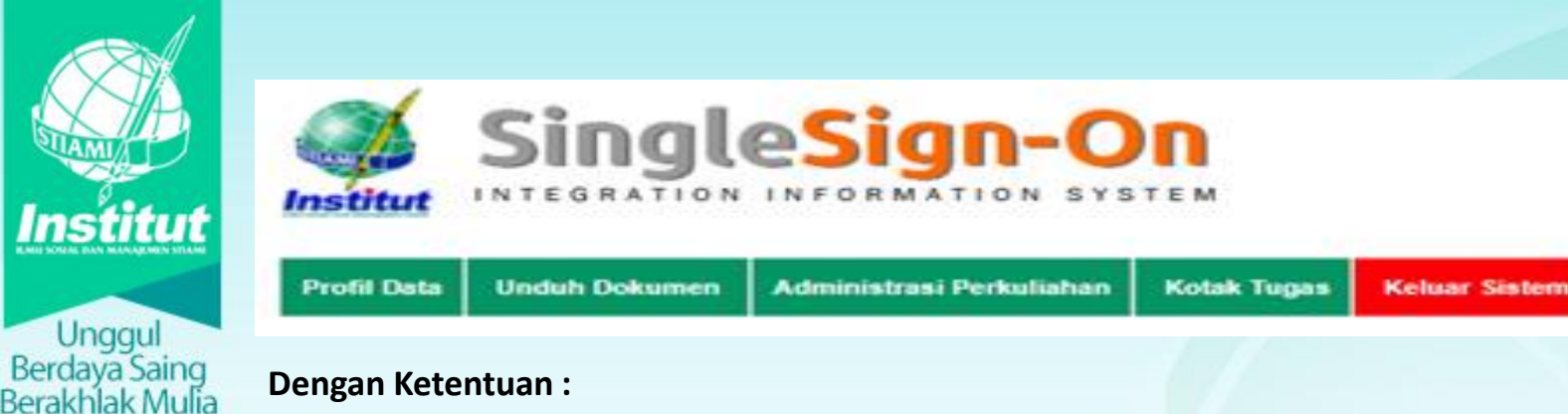

- 1) Jika Mata Kuliah diampu oleh Dosen Utama dan Dosen Tandem, maka yang berhak menginput nilai di SSO adalah Dosen Utama.
- 2) Dosen menginput nilai sesuai yang tertera pada Lembar Komponen Nilai.
- 3) Input nilai Hanya 2 Digit (misal : 80), Jika nilai diberikan 80,67 maka diberlakukan pembulatan keatas.
- 4) Input Komponen nilai Tugas dilakukan secara terpisah di link : INPUT TUGAS.
- 5) Upload Lembar Komponen Nilai yang sudah di tanda tangan di SSO.
- 6) Dosen dapat menginput perbaikan Nilai dan menginput nilai Ujian susulan sampai batas waktu yang ditentukan oleh Bagian Akademik.
- 7) Jika melewati batas waktu yang ditentukan maka nilai dianggap sudah Valid dan Dosen tidak dapat mengakses input nilai.

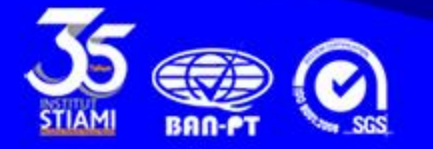

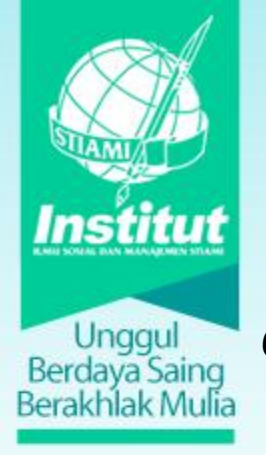

6). Jika sudah selesai input nilai, segera KLIK : Proses Update Nilai

Administrasi Perkuliahan

s

Kotak Tugas

Keluar Sistem

SingleSign-O

INTEGRATION INFORMATION

**Unduh Dokumen** 

| 36 | CA216112224 | Nurlaela              | 0 | 0 | 0.00 | 0.00 | 0.00 | Е |
|----|-------------|-----------------------|---|---|------|------|------|---|
| 37 | CA216112239 | Rhomadhon             | 0 | 0 | 0.00 | 0.00 | 0.00 | Е |
| 38 | CA016112012 | Rofikah               | 0 | 0 | 0.00 | 0.00 | 0.00 | Ê |
| 39 | CA216112233 | Rosdiana Sapitri      | 0 | 0 | 0.00 | 0.00 | 0.00 | Е |
| 40 | CA216112043 | Setianingtyas Toniani | 0 | 0 | 0.00 | 0.00 | 0.00 | E |
| 41 | CA216112236 | Sobar                 | 0 | 0 | 0.00 | 0.00 | 0.00 | Е |
| 42 | CA016112098 | Sunardi               | 0 | 0 | 0.00 | 0.00 | 0.00 | E |
| 43 | CA216112044 | Suryadi               | 0 | 0 | 0.00 | 0.00 | 0.00 | E |
| 44 | CA216112254 | Tuti Rusmiati         | 0 | 0 | 0.00 | 0.00 | 0.00 | Е |
| 45 | CA216112225 | Yayan Setiyawati      | 0 | 0 | 0.00 | 0.00 | 0.00 | E |
| 46 | CA216112158 | Yeni Sumiarti         | 0 | 0 | 0.00 | 0.00 | 0.00 | E |

Proses Update Nilai

Institut

**Profil Data** 

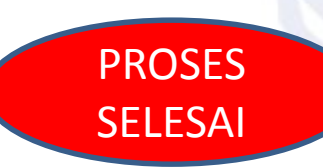

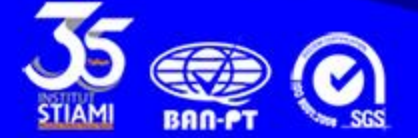

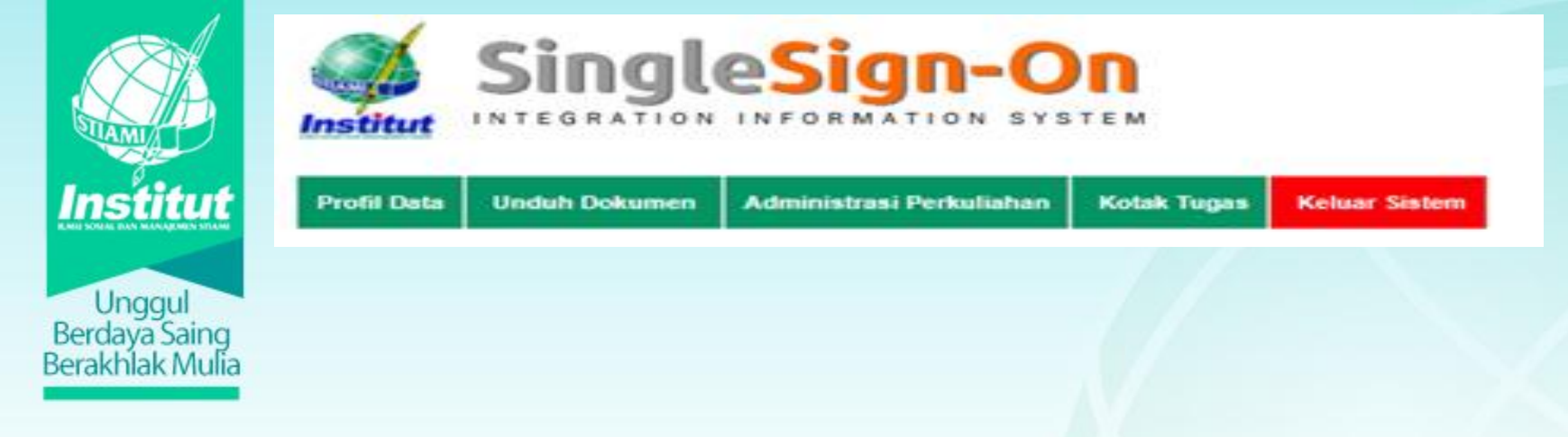

### NOTED :

- Validasi Nilai dilakukan oleh Bagian Akademik (Staff yang ditunjuk) jika Lembar Komponen Nilai sudah di upload di SSO.
- Nilai Akhir dan Huruf Mutu akan terhitung secara otomatis setelah adanya Validasi dari Bagian Akademik.
- Klik = DETAILS untuk melihat Nilai Akhir yang sudah di Validasi Akademik
- Klik = JUMLAH untuk melihat Nama-nama Mahasiswa dikelas tersebut

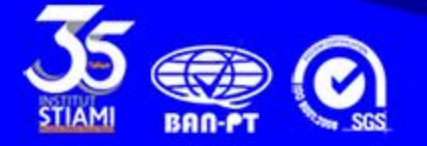

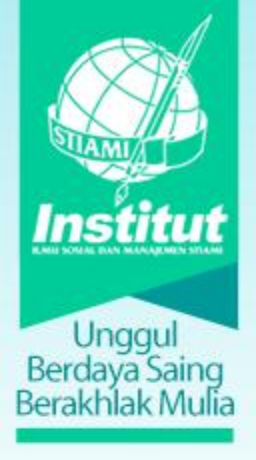

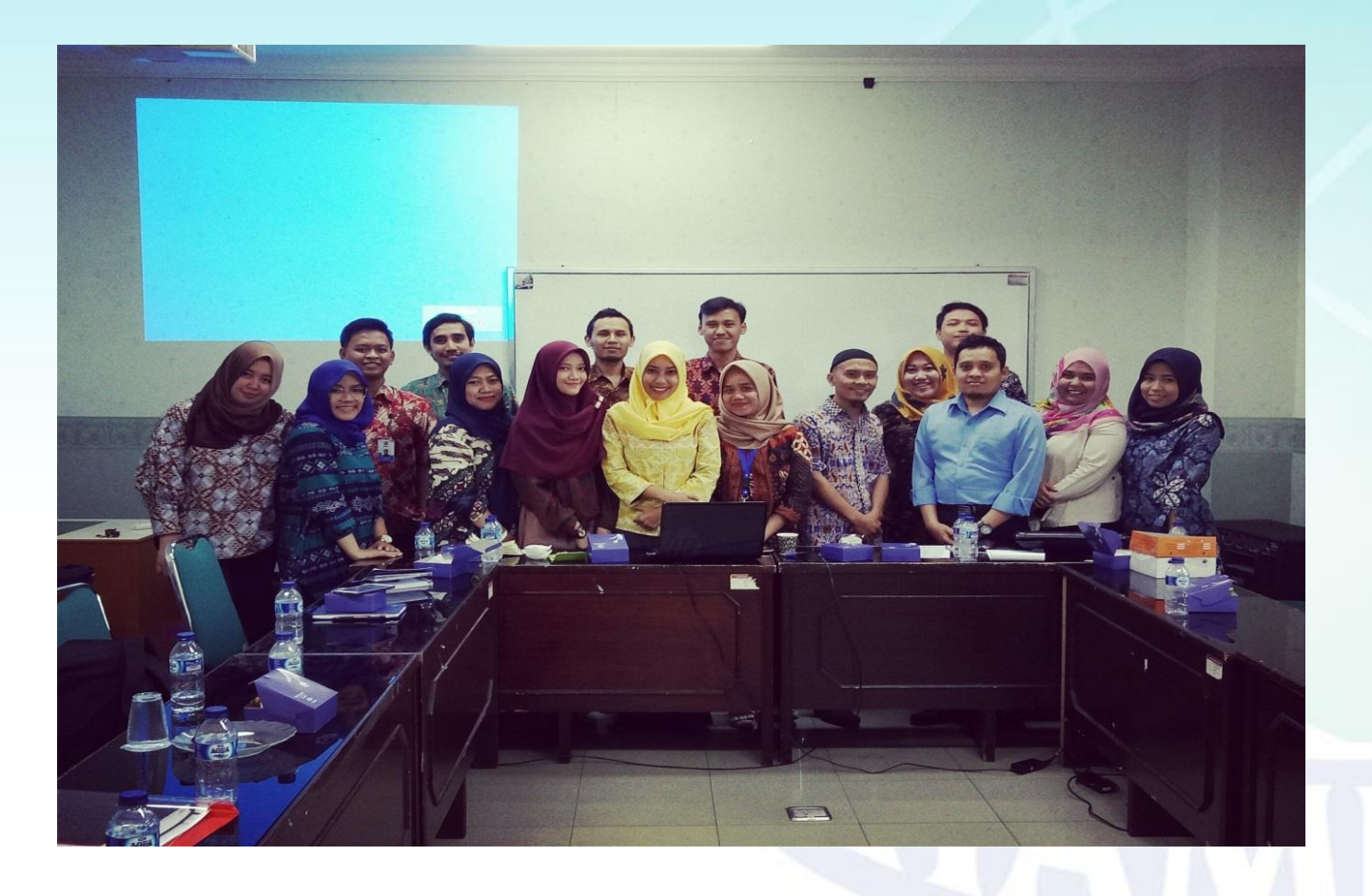

## **TERIMA KASIH**

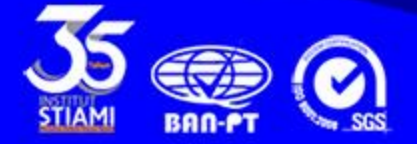